#### How to use this training guide

This training guide is designed to assist you when using the Walled Garden Data Services. Not all sections may be relevant, depending on what function you want to perform and what Walled Garden access you have been given.

The easiest way to navigate this guide is to click on the table of contents below to take you to the guidance for a particular Walled Garden function.

If, after referring to this guide, you require further help on Data Services please contact your local office or the EDI team on EDI@cityandguilds.com or 0844 534 000.

#### Contents

## Press Ctrl + left click on title to jump to section

| Data Services Overview               | 2  |
|--------------------------------------|----|
| Electronic Data Interchange (EDI)    | 2  |
| Management Information Systems (MIS) | 2  |
| Base Data Download                   | 4  |
| Enrolments/Results/Awards Download   | 5  |
| Download Enrolment Data              | 5  |
| Download Results Data                | 6  |
| Download Awards Data                 | 7  |
| Upload EDI files                     | 9  |
| EDI errors and causes                | 12 |
| Track EDI files                      | 14 |
| EDI file format specifications       | 16 |
| Return files specifications          | 22 |

| Data Services overview                                                                                                    |                                                                                                    |                                                                                                 |                                                                                     |
|----------------------------------------------------------------------------------------------------|----------------------------------------------------------------------------------------------------|-------------------------------------------------------------------------------------------------|-------------------------------------------------------------------------------------|
| Data Services can be found in the Catalogue/Shop section of the Walled Garden.                                                                                                    |                                                                                                    |                                                                                                 |                                                                                     |
| 1. Catalogue/Shop                                                                                                    | Welcome Jim Gartlan                                                                                           | ty &<br>Ilds Walled Garden                                                                      |                                                                                     |
|                                                                                                    | Home Catalogue/Shop Reports U:                                                                                | ser Management                                                                                  |                                                                                     |
|                                                                                                    | UK Catalogue   Data Services                                                                                  |                                                                                                 | 2. Data Services                                                                    |
| <ol> <li>Log into the Walled Gard</li> <li>From the next menu belo</li> </ol>                                                                                                    | en and select the 'catalogue/sl<br>w select the 'Data Services' op                                            | hop' option from the menu.<br>otion.                                                            |                                                                                     |
| Electronic Data Interchange                                                                                                    | e (EDI)                                                                                                    |                                                                                                 |                                                                                     |
| EDI is the electronic commun<br>case it is exam related data b<br>entries or submit results from<br>can be sent to us via the Wal                                                                                                    | ication of data between two co<br>ack and forth between City &<br>their Management Information<br>led Garden. | ompatible Management Inform<br>Guilds and Centres. Centres r<br>n System (MIS) electronically a | ation Systems (MIS). In this<br>make registrations and<br>as an EDI data file which |
| There are some major benefi<br>• Quicker and more rel                                                                                                    | ts to using EDI to administer ye<br>iable than forms both online a                                            | our City & Guilds examinations                                                                  | S:                                                                                  |
| <ul> <li>Reduction of errors c</li> <li>No more forms to fill</li> </ul>                                                                                                    | aused by re-keying data from t                                                                                | forms such as spelling of cand                                                                  | lidates' names, DOB etc                                                             |
| <ul> <li>Data loaded via the V</li> </ul>                                                                                                    | Valled Garden is in the system                                                                                | within the same day                                                                             |                                                                                     |
| Less effort required in                                                                                                    | n examinations office for file cr                                                                             | eation. EDI is ideal for large su                                                               | ubmissions – 1 EDI file can                                                         |
| <ul> <li>Data can be returned</li> </ul>                                                                                                    | zens of S Forms                                                                                               | d directly back into some MIS                                                                   |                                                                                     |
| <ul> <li>Base data (awards in</li> </ul>                                                                                                    | formation for MIS) is available                                                                               | on the Walled Garden                                                                            |                                                                                     |
| <ul> <li>Walled Garden's up f</li> </ul>                                                                                                    | ront validation means that the                                                                                | majority of errors can be caug                                                                  | ht (and then fixed) early                                                           |
| Management Information S                                                                                                    | vstem (MIS)                                                                                                   |                                                                                                 |                                                                                     |
| Management Information Sys<br>serves and provides operatio<br>candidate entries and results                                                                                                    | stem (MIS) is an information sy<br>ns and management with the i                                               | rstem that integrates data from nformation they require. This c                                 | n all the departments it<br>can be used to store                                    |
| In order for you to be able to submit entries to us electronically via EDI you will need to find out what MIS you are using. If you do not know, then please contact your IT department and ask them. If you do already use an MIS system, please forward the Base Data to them, so that you can start using EDI. If your centre does not use one, then your IT department may be able to create their own.                                          |                                                                                                    |                                                                                                 |                                                                                     |
| <ul> <li>The following MIS systems are capable of EDI:</li> <li>Tribal Technology Ltd: EBS can both send and receive data electronically</li> <li>Unit 4 Software: QL can both send and receive data electronically</li> <li>CAPITA: UNIT-e can both send and receive data electronically</li> <li>Corero: REMS can both send and receive data electronically</li> <li>Compass: ProSolution can both send and receive data electronically</li> </ul> |                                                                                                    |                                                                                                 |                                                                                     |
| Some older systems under the Capita umbrella such as DITA, Dolphin and Portfolio cannot do EDI. Users of these systems will be supported by CAPITA in transferring to UNIT-e.                                                                                                    |                                                                                                    |                                                                                                 |                                                                                     |
| In-house MIS Systems are also potentially capable of EDI uploads. Your IT department will be able to tell you if they can produce files in the formats listed in the EDI file format specifications section.                                                                                                    |                                                                                                    |                                                                                                 |                                                                                     |
| Tribal Technology Ltd                                                                                                    |                                                                                                    | Unit 4 Software                                                                                 |                                                                                     |
| St Mary's Court                                                                                                    | T: +44 (0)114 281 6020                                                                                        | Riverside House                                                                                 | T: +44 (0)1792 524524                                                               |
| 55 St Mary's Road<br>Sheffield                                                                                                    | F: +44 (0)114 281 6021<br>F:info@tribaltechnology.co                                                          | Normandy Road<br>Swansea                                                                        | F: +44 (0)1/92524525<br>F: Sales@distinction-                                       |
| S2 4AN                                                                                                    | uk                                                                                                    | SA1 2JA                                                                                         | systems.co.uk                                                                       |
| Capita Education Services                                                                                                    |                                                                                                    | Corero Systems Ltd                                                                              |                                                                                     |
| 5 Mercian Close                                                                                                    | T: +44 (0)1285 647500                                                                                         | Corero House                                                                                    | T: +44 (0)1923 897333                                                               |
| Cirencester                                                                                                    | F. +44 (U) 1285 647599<br>E:salesfhe@capitaes.co.uk                                                           | Rickmansworth                                                                                   | F. +44 (0) 1923 897323<br>E: info@corero.com                                        |
| Gloucestershire                                                                                                    |                                                                                                    | Hertfordshire                                                                                   | <u></u>                                                                             |

| Walled Garden training – EDI module                                           | Page 2 of 23                                   |
|-------------------------------------------------------------------------------|------------------------------------------------|
| Author: Customer Solutions, Operations                                        | Version 2 Last updated January 2011            |
| This is an electronic document. The latest version can be accessed electronic | nically. All printed copies are not controlled |

| Compass Computer Consultants Ltd |                           |
|----------------------------------|---------------------------|
| Rockcliffe                       | T: +44 (0)1928 725522     |
| Old Chester Road                 | F: +44 (0)1928 723594     |
| Helsby                           | E:http://www.compasscc.co |
| Frodsham                         | <u>m</u>                  |
| Cheshire                         |                           |
| WA6 9NW                          |                           |

| Walled Garden training – EDI module                                        | Page 3 of 23                                    |
|----------------------------------------------------------------------------|-------------------------------------------------|
| Author: Customer Solutions, Operations                                     | Version 2 Last updated January 2011             |
| This is an electronic document. The latest version can be accessed electro | nically. All printed copies are not controlled. |

| Base Data Download                                                                                                    |                    |                                                                          |  |
|----------------------------------------------------------------------------------------------------|--------------------|--------------------------------------------------------------------------|--|
| Base Data is information on all of City & Guilds qualifications - this is crucial for your system to function, as without                 |                    |                                                                          |  |
| the Base Data you will not be able to create                                                                                              | e EDI fil          | iles. In order for you to be able to create EDI files you need to        |  |
| download base data from your Walled Gard                                                                                                  | den acc            | count and import into your MIS. This base data allows your MIS to        |  |
| create EDI files in the format our system ca                                                                                              | an recei           | eive them via the Walled Garden. The section <u>EDI file format</u>      |  |
| specification gives you the specification of                                                                                              | these fi           | files.                                                                   |  |
|                                                                                                    |                    |                                                                          |  |
| Download Base Data Extract                                                                                                    | 11 - 6 1           |                                                                          |  |
| 1. Log into the vvalled Garden and select                                                                                                 | the car            | atalogue/snop' option from the menu.                                     |  |
| 2. From the next menu below select the t                                                                                                  | Jala Se            | ervices option.                                                          |  |
| Guilds Walle                                                                                                    | ed Gard            |                                                                          |  |
| Home Catalogue/Shon Reports                                                                                                    |                    |                                                                          |  |
| UK Catalogue   Data Services-                                                                                                    |                    | 1. Catalogue/Shop                                                        |  |
| Data Services                                                                                                    |                    |                                                                          |  |
| 1                                                                                                    |                    | 2 Data Services                                                          |  |
| Search                                                                                                    | •                  |                                                                          |  |
|                                                                                                    |                    |                                                                          |  |
|                                                                                                    |                    |                                                                          |  |
| Define the report by using the search criteria below.                                                                                     |                    |                                                                          |  |
| The fields may change depending upon the selections                                                                                       |                    |                                                                          |  |
| made. Ulick search to continue.                                                                                                    |                    |                                                                          |  |
|                                                                                                    |                    |                                                                          |  |
| I want to: Upload EDI Files                                                                                                    |                    | 3. Download Base Data Extract                                            |  |
| Upload EDI Files<br>Track EDI Files                                                                                                    |                    |                                                                          |  |
| Download Enrolment/Results                                                                                                    |                    |                                                                          |  |
| Upload Supplementary File                                                                                                    |                    |                                                                          |  |
| You will have the option to download All Qu                                                                                               | Jalificat          | J<br>tions All Approved Qualifications or Individual Qualifications It's |  |
| completely the customer's choice and you'l                                                                                                | ll be abl          | ble to use any of these options in conjunction with each other           |  |
| whenever you like.                                                                                                    |                    | , , ,                                                                    |  |
| Data Services                                                                                                    |                    |                                                                          |  |
|                                                                                                    |                    |                                                                          |  |
| Search                                                                                                    |                    |                                                                          |  |
|                                                                                                    |                    |                                                                          |  |
| Define the report by using the search criteria below. The fields may<br>change depending upon the selections made. Click <b>Search</b> to |                    |                                                                          |  |
| continue.                                                                                                    |                    |                                                                          |  |
|                                                                                                    |                    |                                                                          |  |
| I want to: Download Base Data Extract 💌                                                                                                   |                    |                                                                          |  |
| Data Extract Options All Qualifications                                                                                                   |                    |                                                                          |  |
| All Approved Qualifications<br>Individual Qualifications                                                                                  |                    |                                                                          |  |
| Search                                                                                                    |                    | 4. Press Search                                                          |  |
|                                                                                                    |                    |                                                                          |  |
| 4. Press 'search' when you have made your selection from the drop down box                                                                |                    |                                                                          |  |
| 5. A download button will appear on the r                                                                                                 | ight side          | de of the screen. Select this button.                                    |  |
| Click the "Download" button to start the "All Approved Qual                                                                               | frication" fi      | The download                                                             |  |
| Download                                                                                                    |                    |                                                                          |  |
| C You'll then get the ention to sove the h                                                                                                | ana dat            | to file where you wish ready to import into your MIS. You will need      |  |
| to liaise with your MIS supplier for impo                                                                                                 | ase dat            | that the where you wish ready to import into your MIS. You will need     |  |
| File Download                                                                                                    | ×                  | 1                                                                        |  |
|                                                                                                    |                    |                                                                          |  |
| Do you want to open or save this file?                                                                                                    |                    |                                                                          |  |
| Name: CG BASEDATA.ZIP                                                                                                    |                    | 6 Save Base Data                                                         |  |
| Type: Compressed (zipped) Folder, 69.2 KB                                                                                                 |                    | 0. Save base baia                                                        |  |
| From: bcgpblpqa.cgli.int                                                                                                    |                    |                                                                          |  |
| <u>D</u> pen <u>S</u> ave Can                                                                                                    | cel                |                                                                          |  |
|                                                                                                    |                    |                                                                          |  |
|                                                                                                    |                    |                                                                          |  |
| While files from the Internet can be useful, some files can pol<br>harm your computer. If you do not trust the source, do not op          | tentially<br>en or |                                                                          |  |
| save this file. What's the risk?                                                                                                    |                    |                                                                          |  |
|                                                                                                    |                    |                                                                          |  |
| Walled Garden training – EDI module                                                                                                    |                    | Page 4 of 23<br>Version 2 Last undated January 2011                      |  |
| This is an electronic document. The latest version car                                                                                    | be acce            | essed electronically. All printed copies are not controlled.             |  |

## **Enrolments/Results/Awards Download**

If you require your files to be imported back into your MIS, then you can use the 'Download Enrol/Results/Awards'. This will allow you to save and import the data into your MIS. The section <u>Return Files Specification</u> gives you the specification of these files.

| Download Enrolments/Results/Awards Data                                                                                 |                                                                                        |  |
|----------------------------------------------------------------------------------------------------|----------------------------------------------------------------------------------------|--|
| 1 Log into the Walled Garden and select the 'catalogue/shop' option from the menu                                       |                                                                                        |  |
| 2. From the next menu below select the 'Data Services' or                                                               | otion.                                                                                 |  |
| 3. You'll be given a drop down box from which you need to                                                               | o select 'Download Enrol/Results/Awards'                                               |  |
| Home Catalogue/Shop Reports User Management                                                                             | 1. Catalogue/Shop                                                                      |  |
| UK Catalogue   Data Services                                                                                            |                                                                                        |  |
| Data Services                                                                                                    | 2. Data Services                                                                       |  |
|                                                                                                    |                                                                                        |  |
| Search                                                                                                    |                                                                                        |  |
|                                                                                                    |                                                                                        |  |
| Define the veneration the second evidence below                                                                         |                                                                                        |  |
| The fields may change depending upon the selections                                                                     |                                                                                        |  |
| made. Click Search to continue.                                                                                         |                                                                                        |  |
|                                                                                                    |                                                                                        |  |
| l want to: Upload EDI Files                                                                                             | 3. Download Enrol/Results/Awards                                                       |  |
| Upload EDI Files<br>Track EDI Files                                                                                     |                                                                                        |  |
| Download Enrol/Results/Awards                                                                                           |                                                                                        |  |
| Upload Supplementary File                                                                                               |                                                                                        |  |
| Depending on if you want to download Enrolmanta, Deputto                                                                | or Awards data follow the instructions helow:                                          |  |
| Depending on it you want to download Enforments, Results                                                                | or Awarus uata tonow the instructions below.                                           |  |
| Download Enrolments Data                                                                                                |                                                                                        |  |
| 1. Select the 'Enrolment' radio button highlighted                                                                      |                                                                                        |  |
| 2. Select the file format you would like to receive data in                                                             |                                                                                        |  |
| 3. Select the time period for how far back you want create                                                              | d enrolment numbers listed. You can choose either                                      |  |
| period or from and to date                                                                                              |                                                                                        |  |
| 4. Click on search. If there is data within those search par                                                            | ameters a download button will appear on the right side of                             |  |
| the screen.                                                                                                    |                                                                                        |  |
|                                                                                                    |                                                                                        |  |
| I want to: Download Enrol/Results/Awarc                                                                                 | 1 Select Enrolment                                                                     |  |
| Eprolment                                                                                                    |                                                                                        |  |
|                                                                                                    |                                                                                        |  |
|                                                                                                    |                                                                                        |  |
| C Award                                                                                                    |                                                                                        |  |
| * One of the following radio buttons must be                                                                            |                                                                                        |  |
| selected if the Results radio button is selected                                                                        |                                                                                        |  |
| Centre-Assessed CGOLA                                                                                                   |                                                                                        |  |
| C Multiple choice C Examiner marked                                                                                     |                                                                                        |  |
| © All                                                                                                    |                                                                                        |  |
| File Format                                                                                                    |                                                                                        |  |
| ☉ Standard EDI C CSV file                                                                                               | 2. Select file format                                                                  |  |
| for period * 💽 today                                                                                                    |                                                                                        |  |
|                                                                                                    | 2. Select time period                                                                  |  |
|                                                                                                    |                                                                                        |  |
| То                                                                                                    |                                                                                        |  |
| * denotes mandatory field                                                                                               | J 4. Press Search                                                                      |  |
| Search                                                                                                    |                                                                                        |  |
|                                                                                                    |                                                                                        |  |
| If there is no data within those search parameters ' <b>No data found'</b> will appear on the right side of the screen. |                                                                                        |  |
| Click the 'Download'' button to start the file download                                                                 |                                                                                        |  |
| No data found                                                                                                    |                                                                                        |  |
|                                                                                                    |                                                                                        |  |
|                                                                                                    |                                                                                        |  |
| Walled Garden training – EDI module                                                                                     | Page 5 of 23                                                                           |  |
| This is an electronic document. The latest version can be accessed electron                                             | version 2 Last updated January 2011<br>nically. All printed copies are not controlled. |  |

If there is data within those search parameters a **download** button will appear on the right side of the screen. 5. Click on the download button.

| Click the "Download" button to start the file download |          | 5 Pross download  |
|--------------------------------------------------------|----------|-------------------|
| Enrolment da                                           | Download | J. Fless download |

6. You'll then get the option to save the enrolment data file where you wish ready to import into your MIS. You will need to liaise with your MIS supplier for importing.

| File Dow | nload 🛛 🖂                                                                                                    |
|----------|----------------------------------------------------------------------------------------------------|
| Do you   | want to open or save this file?                                                                                                    |
| 1. B. H. | Name: N006751.txt<br>Type: Text Document<br>From: acgpslp01.cgli.int<br><u>O</u> pen <u>S</u> ave Cancel                                                                           |
| 0        | While files from the Internet can be useful, some files can potentially harm your computer. If you do not trust the source, do not open or save this file. <u>What's the risk?</u> |

### **Download Results Data**

You can download all available results if you want, not just centre assessed results as used to be the case in the past.

- 1. Select the 'Result' radio button highlighted
- 2. Select the radio button for the results type you'd like to download. This is unique to the results file data.
- 3. Select the file format you would like to receive data in
- 4. Select the time period for how far back you want created enrolment numbers listed. You can choose either period or from and to date
- 5. Click on search. If there is data within those search parameters a download button will appear on the right side of the screen.

| l want to: Download Enrol/Results/Awarc 🔽                                                                                 |                                                       |  |
|----------------------------------------------------------------------------------------------------|-------------------------------------------------------|--|
| C Enrolment                                                                                                    | 1. Select Result                                      |  |
| © Result                                                                                                    |                                                       |  |
| O Award                                                                                                    |                                                       |  |
| * One of the following radio buttons must be selected if the Results radio button is selected                             | 2. Select results type                                |  |
| O Centre-Assessed O GOLA                                                                                                  |                                                       |  |
| C Muttiple choice C Examiner marked                                                                                       |                                                       |  |
| ⊙ All                                                                                                    |                                                       |  |
| File Format                                                                                                    |                                                       |  |
| O Standard EDI O CSV file                                                                                                 | 3. Select file format                                 |  |
|                                                                                                    |                                                       |  |
| for period * 💿 🛛 💽                                                                                                    |                                                       |  |
| or From * O                                                                                                    | 4. Select time period                                 |  |
| то                                                                                                    |                                                       |  |
| * denotes mandatory field                                                                                                 |                                                       |  |
| Search                                                                                                    | 5. Press Search                                       |  |
|                                                                                                    |                                                       |  |
|                                                                                                    |                                                       |  |
| If there is no data within those search parameters 'No dat                                                                | a found' will appear on the right side of the screen. |  |
| Click the "Download" button to start the file download                                                                    |                                                       |  |
|                                                                                                    |                                                       |  |
| No data tound                                                                                                    |                                                       |  |
|                                                                                                    |                                                       |  |
| If there is data within those search parameters a <b>download</b> button will appear on the right side of the screen.     |                                                       |  |
| Walled Garden training – EDI module                                                                                       | Page 6 of 23                                          |  |
| Author: Customer Solutions, Operations Version 2 Last updated January 2011                                                |                                                       |  |
| This is an electronic document. The latest version can be accessed electronically. All printed copies are not controlled. |                                                       |  |

| 6. Click on the download button                                                                                                    |                                                          |
|----------------------------------------------------------------------------------------------------|----------------------------------------------------------|
| Click the "Download" button to start the file download                                                                                            | 6. Press download                                        |
|                                                                                                    | Enrolment data Download                                  |
|                                                                                                    |                                                          |
| <ol> <li>You'll then get the option to save the results data file where<br/>need to liaise with your MIS supplier for importing.</li> </ol>       | you wish ready to import into your MIS. You will         |
| File Download 🛛 🛛 🖉                                                                                                    |                                                          |
|                                                                                                    |                                                          |
| Do you want to open of save this file?                                                                                                    |                                                          |
| Name: R006751.txt                                                                                                    |                                                          |
| From: acapslo01.coli.int                                                                                                    |                                                          |
| ······································                                                                                                    |                                                          |
| <u>Open</u> <u>S</u> ave Cancel                                                                                                    |                                                          |
|                                                                                                    |                                                          |
| While files from the Internet can be useful, some files can potentially                                                                           |                                                          |
| harm your computer. If you do not trust the source, do not open or save this file. What's the risk?                                               |                                                          |
|                                                                                                    |                                                          |
| Download Awards Data                                                                                                    |                                                          |
| 1. Select the 'Awards' radio button highlighted                                                                                                   |                                                          |
| <ol> <li>Select the file format you would like to receive data in</li> <li>Select the time period for how for head you want created on</li> </ol> | relment numbers listed. You can shappe sither            |
| period or from and to date                                                                                                    | roiment numbers listed. You can choose either            |
| 4. Click on search. If there is data within those search parame                                                                                   | eters a download button will appear on the right side of |
| the screen.                                                                                                    |                                                          |
| I want to: Download Enrol/Results/Award -                                                                                                    |                                                          |
| O Enrolment                                                                                                    |                                                          |
| C Result                                                                                                    | 1. Select Award                                          |
| Award                                                                                                    |                                                          |
| * One of the following radio buttons must be<br>selected if the Results radio button is selected                                                  |                                                          |
| Centre-Assessed GOLA                                                                                                    |                                                          |
| Muttiple choice     Examiner marked                                                                                                    |                                                          |
| C AII                                                                                                    |                                                          |
| File Format                                                                                                    | 2. Select file format                                    |
| Standard EDI     O CSV file                                                                                                    |                                                          |
| for period * 🗢 🕞                                                                                                    |                                                          |
| tol portod () today                                                                                                    | 3. Select time period                                    |
| or From * O                                                                                                    |                                                          |
| То                                                                                                    | 5. Press Search                                          |
| * denotes mandatory field                                                                                                    |                                                          |
| Search                                                                                                    |                                                          |
| If there is no data within those search parameters <b>'No data fou</b>                                                                            | nd' will appear on the right side of the screen.         |
| Click the "Download" button to start the file download                                                                                            |                                                          |
| No data found                                                                                                    |                                                          |
|                                                                                                    |                                                          |
| If there is data within those search parameters a <b>download</b> but                                                                             | on will appear on the right side of the screen.          |
| 5. Click on the download button                                                                                                    |                                                          |

| Walled Garden training – EDI module                                        | Page 7 of 23                                    |
|----------------------------------------------------------------------------|-------------------------------------------------|
| Author: Customer Solutions, Operations                                     | Version 2 Last updated January 2011             |
| This is an electronic document. The latest version can be accessed electro | nically. All printed copies are not controlled. |

| Click the "Download" button to start the file download                                                                                                    | 5. Press download                                     |
|----------------------------------------------------------------------------------------------------|-------------------------------------------------------|
|                                                                                                    | Enrolment data Download                               |
| <ol><li>You'll then get the option to save the enrolment data file when need to liaise with your MIS supplier for importing.</li></ol>                                             | here you wish ready to import into your MIS. You will |
| File Download                                                                                                    |                                                       |
| Do you want to open or save this file?                                                                                                    |                                                       |
| Name: A006751.txt                                                                                                    |                                                       |
| From: acgpslp01.cgli.int                                                                                                    |                                                       |
| <u>Open</u> <u>Save</u> Cancel                                                                                                    |                                                       |
| While files from the Internet can be useful, some files can potentially harm your computer. If you do not trust the source, do not open or save this file. <u>What's the risk?</u> |                                                       |
|                                                                                                    |                                                       |

| Walled Garden training – EDI module                                        | Page 8 of 23                                    |
|----------------------------------------------------------------------------|-------------------------------------------------|
| Author: Customer Solutions, Operations                                     | Version 2 Last updated January 2011             |
| This is an electronic document. The latest version can be accessed electro | nically. All printed copies are not controlled. |

### **EDI file upload**

Once you have created and saved an EDI file from your MIS you can upload this onto the Walled Garden.

## **Uploading EDI files**

- 1. Log into the Walled Garden and select the 'catalogue/shop' option from the menu
- 2. From the next menu below select the 'Data Services' option
- 3. In the search pane on the left side of the screen you'll be given a drop down box from which you need to select 'Upload EDI files'. This is the default when entering the Data Services section

| Home Catalogue/Shop Reports User Management UK Catalogue   Data Services                                                                               |                     |
|----------------------------------------------------------------------------------------------------|---------------------|
| Data Services                                                                                                    | 1. Catalogue/Shop   |
| search                                                                                                    | 2. Data Services    |
| Define the report by using the search criteria below. The fields may<br>change depending upon the selections made. Click <b>Search</b> to<br>continue. | 3. Upload EDI files |
| I want to: Upload EDI Files  Upload EDI Files Track EDI Files Download Enrol/Results/Awards Download Base Data Extract Upload Supplementary File       |                     |
|                                                                                                    |                     |

- 4. Press on Search. This will bring the file upload page in the right pane
- 5. Click Browse to search for the EDI file

| Search                                                                                                    | ✓ File upload                                                                                                    | 0 |
|----------------------------------------------------------------------------------------------------|----------------------------------------------------------------------------------------------------|---|
| fine the report by using the search criteria below. The fields may<br>ange depending upon the selections made. Click <b>Search</b> to | Please Note: This file upload facility is for EDI files only. Any attempt to load other file types will fail.                                                                                                    | F |
| ntinue.                                                                                                    | Centre 011872<br>City And Guilds External Centre.                                                                                                    |   |
| want to: Upload EDI Files 🔹                                                                                                    | Receipt Web                                                                                                    |   |
| Search                                                                                                    | Please select the file you wish to upload:                                                                                                    |   |
|                                                                                                    | Browse                                                                                                    |   |
|                                                                                                    |                                                                                                    |   |
| 4. Search                                                                                                    | We are now able to accept EDI file formats that include Unique Learner Numbers (ULNs). Your Management Information System (MIS) provider/supplier can confirm whether your system supports the capture and output of ULN data. | F |
|                                                                                                    | Instructions on how to locate errors in EDI files - click here                                                                                                    | F |

| Walled Garden training – EDI module                                        | Page 9 of 23                                    |
|----------------------------------------------------------------------------|-------------------------------------------------|
| Author: Customer Solutions, Operations                                     | Version 2 Last updated January 2011             |
| This is an electronic document. The latest version can be accessed electro | nically. All printed copies are not controlled. |

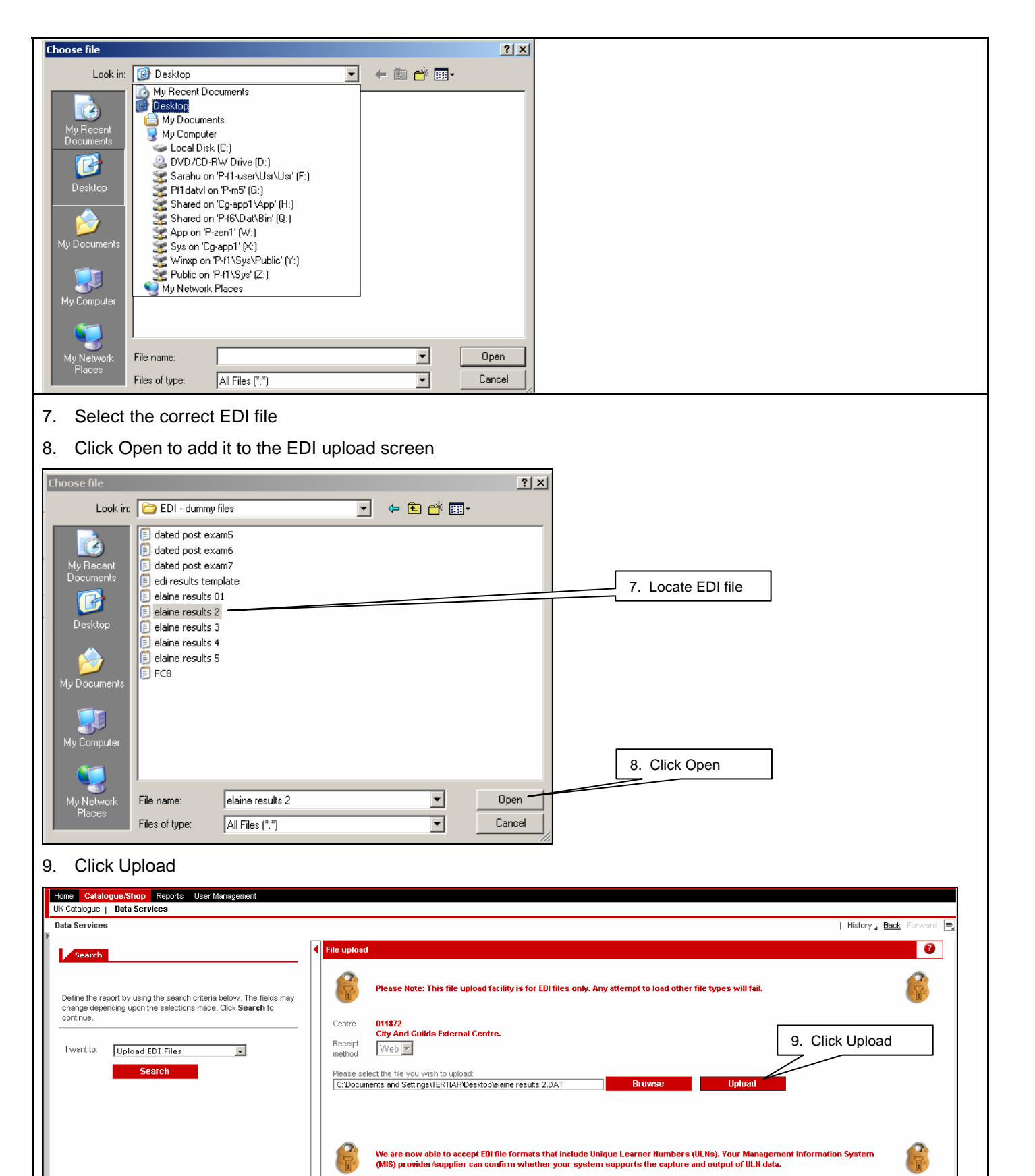

 Walled Garden training – EDI module
 Page 10 of 23

 Author:
 Customer Solutions, Operations
 Version 2 Last updated January 2011

 This is an electronic document. The latest version can be accessed electronically. All printed copies are not controlled.
 Version 2 Last updated January 2011

x Instructions on how to locate errors in EDI files – click here

10. Confirmation that the EDI file upload was successful will appear on the screen

| File upload                                    |                                                                                                    |                       |                           |
|------------------------------------------------|----------------------------------------------------------------------------------------------------|-----------------------|---------------------------|
|                                                |                                                                                                    |                       |                           |
|                                                | File successfully uploaded.                                                                                  |                       |                           |
| Status will be a                               | vailable in EDI Tracker Report once the file is process<br>Guilds.                                           | sed by City &<br>Exit |                           |
| If there are errors o<br>errors will need to b | n the file this will not be successfully uploaded, the e<br>e corrected and the new corrected file uploaded. | error messages w      | ill appear on screen. The |
| Error Messages                                 | ·                                                                                                    |                       |                           |
| Error No                                       | Description                                                                                                  | Error Code            |                           |
| 00001                                          | Qualification is closed for new registrations                                                                | OV0007                |                           |
|                                                |                                                                                                    |                       |                           |

| Walled Garden training – EDI module                                        | Page 11 of 23                                   |
|----------------------------------------------------------------------------|-------------------------------------------------|
| Author: Customer Solutions, Operations                                     | Version 2 Last updated January 2011             |
| This is an electronic document. The latest version can be accessed electro | nically. All printed copies are not controlled. |

#### EDI errors and causes

The Walled Garden performs in depth validation of all EDI files that are uploaded, it checks centre, qualification and candidate details against the data currently in the system. If there are any errors in your EDI file the Walled Garden will provide you with an error message. The error message descriptions are fairly self explanatory. The below section shows how to locate the errors in your EDI file using the error messages. You will need to correct them and resubmit the EDI file.

## Locating errors in your EDI file

If you have uploaded an EDI file onto the Walled Garden that contains errors the error messages will show on the screen.

| son(s) for error      | s                     |                                                                    |
|-----------------------|-----------------------|--------------------------------------------------------------------|
| our file upload faile | d for the following r | easons:                                                            |
| YOUF Rec. NO.         | C&G Rec. No.          | Error Description                                                  |
| 00001                 | 00001                 | User uploading the file not associated with the centre in the file |
| 00001                 | 00001                 | Centre number has invalid characters - must be numeric             |
| 00001                 | 00001                 | Incorrect centre number                                            |
| 00004                 | 00011                 | Candidate date of birth inconsistent with enrolment record         |

To locate these errors in your physical EDI file:

#### 1. Record number in 'Your Rec. No' column and note error message corresponding to that record.

| ur file upload fails | d for the following r | 890000'                                                            |
|----------------------|-----------------------|--------------------------------------------------------------------|
| Your Rec. No.        | C&G Rec. No.          | Error Description                                                  |
| 00001                | 00001                 | User uploading the file not associated with the centre in the file |
| 00001                | 00001                 | Centre number has invalid characters - must be numeric             |
| 00001                | 00001                 | Incorrect centre number                                            |
| 00004                | 00011                 | Candidate date of birth inconsistent with enrolment record         |

2. Open up the EDI file you tried to upload in the Notepad text application. From the menu, select 'Edit' and then 'Go To...'.

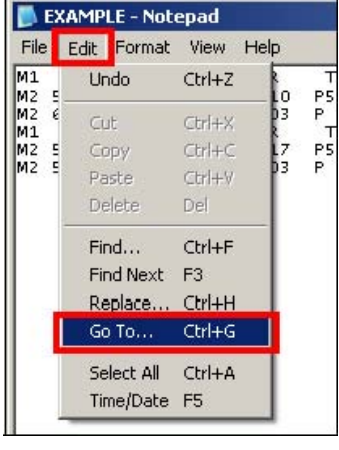

3. A small window appears. Type in the record number you noted from the onscreen errors. Then press 'OK'.

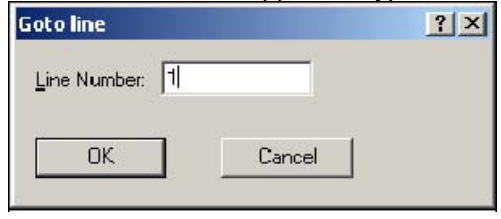

4. The cursor will then appear flashing at the beginning of the line in question so you know which line the onscreen error message refers to.

| Walled Garden training – EDI module                                        | Page 12 of 23                                   |
|----------------------------------------------------------------------------|-------------------------------------------------|
| Author: Customer Solutions, Operations                                     | Version 2 Last updated January 2011             |
| This is an electronic document. The latest version can be accessed electro | nically. All printed copies are not controlled. |

| EXAMPLE - Notepad |             |                   |       |      |      |      |     |  |
|-------------------|-------------|-------------------|-------|------|------|------|-----|--|
| Eile              | <u>E</u> di | t F <u>o</u> rmat | ⊻iew  | Help |      |      |     |  |
| М1                | and and     | Z11872            | 70820 | 9ENR | TEST | CAND | ONE |  |
| M2                | 501         | P601              | P509  | P510 | P516 | P*   |     |  |
| M2                | 626         | P640              | P671  | P603 | P    |      |     |  |
| M1                |             | 011872            | 70820 | 9ENR | TEST | CAND | TWO |  |
| M2                | 501         | P601              | P510  | P617 | P517 | P*   |     |  |
| M2                | 519         | P671              | P672  | P603 | P    |      |     |  |

5. Fix the error according to the error message. In this example the centre number was incorrect as can be seen on that particular line.

| _    |     | and the second second second |       |      |      |      | _   |
|------|-----|------------------------------|-------|------|------|------|-----|
| Eile | Edi | t F <u>o</u> rmat            | ⊻iew  | Help |      |      |     |
| M1   |     | Z11872                       | 70820 | 9ENR | TEST | CAND | ONE |
| MZ   | 501 | P601                         | P509  | P510 | P516 | P*   |     |
| M2   | 626 | P640                         | P671  | P603 | P    |      |     |
| M1   |     | 011872                       | 70820 | 9ENR | TEST | CAND | TWO |
| M2   | 501 | P601                         | P510  | P617 | P517 | P*   |     |
| MZ   | 519 | P671                         | P672  | P603 | P    |      |     |

6. Continue steps until all errors have been fixed.

This may prove a particularly beneficial tool when uploading files that have many records. Correction may require deletion of a line so it's important to correct the errors at the bottom of the file first.

| Walled Garden training – EDI module                                                                                       | Page 13 of 23                       |  |  |  |
|----------------------------------------------------------------------------------------------------|-------------------------------------|--|--|--|
| Author: Customer Solutions, Operations                                                                                    | Version 2 Last updated January 2011 |  |  |  |
| This is an electronic document. The latest version can be accessed electronically. All printed copies are not controlled. |                                     |  |  |  |

### **Track EDI files**

You can track your EDI files to see if your file has been completely processed by us, if it is awaiting processing or if there are any remaining errors.

#### **Tracking EDI files**

- 1. Log into the Walled Garden and select the 'catalogue/shop' option from the menu
- 2. From the next menu below select the 'Data Services' option
- 3. In the search pane on the left side of the screen you'll be given a drop down box from which you need to select 'Track EDI files'.

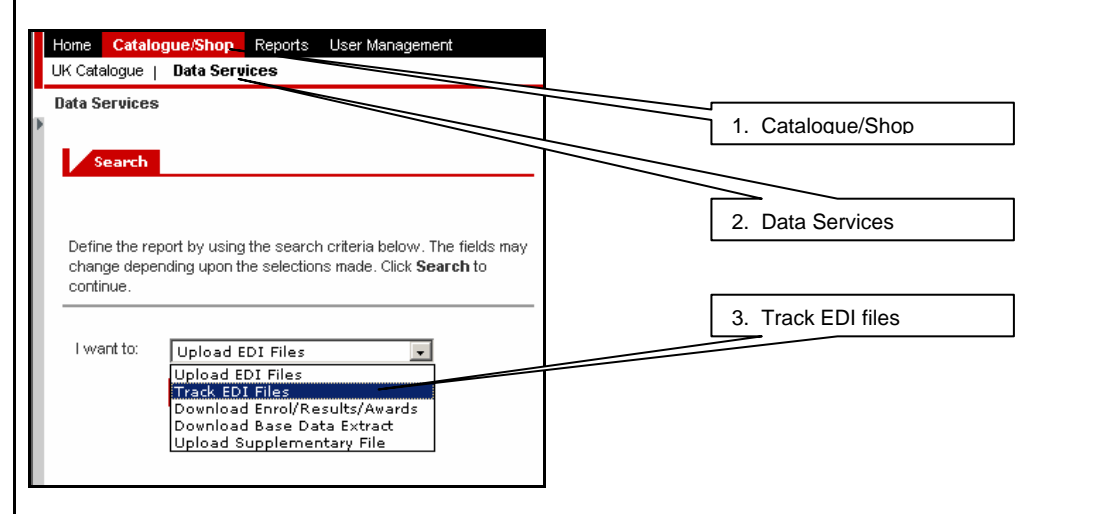

4. This will bring up additional search selections: Date period to and from, File Status and File ID.

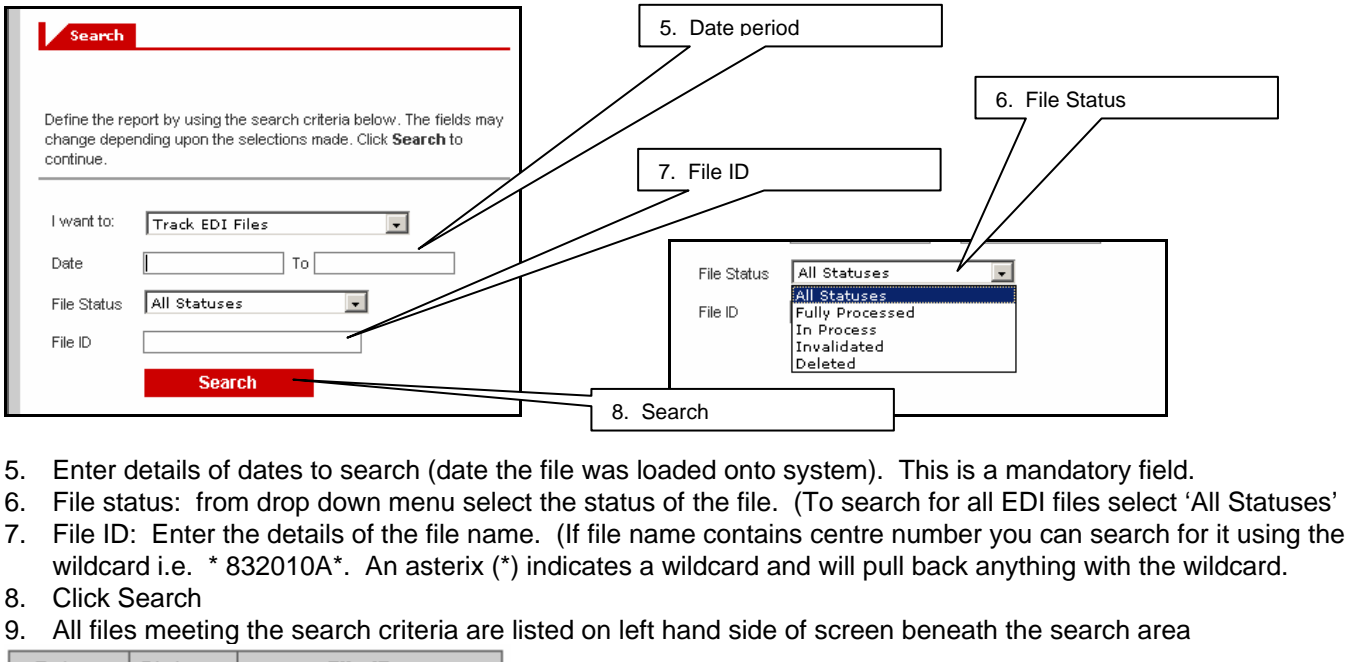

| Date       | Status | File ID        |  |  |
|------------|--------|----------------|--|--|
| 17.03.2009 | 000    | ODTEST INT.TXT |  |  |

Date column – The date the file was uploaded

Status column - Possible results To Deleted | COO Error | COO In Progress | COO Fully Processed

File ID column - Name given to specific EDI file

10. To view the tracking information of the file click on the File ID name

| File ID        |
|----------------|
| ODTEST INT.TXT |

11. File information is displayed on right hand side of screen. You can check the status column for any issues.

| Walled Garden training – EDI module                                           | Page 14 of 23                                   |
|-------------------------------------------------------------------------------|-------------------------------------------------|
| Author: Customer Solutions, Operations                                        | Version 2 Last updated January 2011             |
| This is an electronic document. The latest version can be accessed electronic | nically. All printed copies are not controlled. |

| Deleted - File has been deleted                                                                                       |  |  |  |  |  |  |  |  |
|----------------------------------------------------------------------------------------------------|--|--|--|--|--|--|--|--|
| CO Error - File has an Error                                                                                          |  |  |  |  |  |  |  |  |
| 🗪 In Progress - File is In Progress                                                                                   |  |  |  |  |  |  |  |  |
| Fully Processed - The green light here means the file has been accepted and has passed the first level of validation. |  |  |  |  |  |  |  |  |
|                                                                                                    |  |  |  |  |  |  |  |  |

| Walled Garden training – EDI module                                                                                       | Page 15 of 23                       |  |  |  |
|----------------------------------------------------------------------------------------------------|-------------------------------------|--|--|--|
| Author: Customer Solutions, Operations                                                                                    | Version 2 Last updated January 2011 |  |  |  |
| This is an electronic document. The latest version can be accessed electronically. All printed copies are not controlled. |                                     |  |  |  |

## **EDI file format specifications**

| Form BC - Sum                              | mary of subr     | nitted forms  | ;                                        |                          |  |
|--------------------------------------------|------------------|---------------|------------------------------------------|--------------------------|--|
| Field Name                                 | Output<br>Column | Format        | Optional /<br>Mandatory /<br>Conditional | Notes                    |  |
| Form ID                                    | 1-2              | А             | Μ                                        | Always'BC'               |  |
|                                            | 3                | -             | -                                        | Blank                    |  |
| Batch No.                                  | 4-9              | Ν             | Μ                                        | Always `000000'          |  |
| Centre's<br>own ref.                       | 10-19            | A/N           | 0                                        | <u>e.g. XYZ/123</u>      |  |
| Centre No.                                 | 20-25            | Ν             | Μ                                        | e.g. 012345              |  |
| Sub centre<br>Code                         | 26               | А             | 0                                        |                          |  |
| Form BC should                             | be used with     | h City & Guil | ds, Single Subjec                        | ct or NVQ qualifications |  |
| Form BK or BS - Summary of submitted forms |                  |               |                                          |                          |  |
| Field Name                                 | Output<br>Column | Format        | Optional /<br>Mandatory /<br>Conditional | Notes                    |  |
| Form ID                                    | 1-2              | А             | Μ                                        | 'BK', or'BS'             |  |
|                                            | 3                | -             | -                                        | Blank                    |  |
| Batch No.                                  | 4-9              | Ν             | Μ                                        | Always `000000'          |  |
| Centre's<br>own ref.                       | 10-19            | A/N           | 0                                        | <u>e.g. XYZ/123</u>      |  |
| Centre No.                                 | 20-25            | Ν             | Μ                                        | e.g. 012345              |  |
| Sub centre<br>Code                         | 26               | A             | 0                                        |                          |  |
|                                            | 27-33            | -             | -                                        | Blank                    |  |
| PGS-Req                                    | 34-40            | Ν             | С                                        |                          |  |

PGS-Req No

Form 'BK' should be used with `M' records and 'BC' with `D' records Single Subject qualifications only. Form 'BS' should be used with 'BB' records only for City & Guilds Single subject qualifications.

## Form E - Enrolment

| Field Name               | Output<br>Column   | Format             | Optional /<br>Mandatory / | Notes                                              |
|--------------------------|--------------------|--------------------|---------------------------|----------------------------------------------------|
|                          |                    |                    | Conditional               |                                                    |
| Form ID                  | 1                  | A/N                | Μ                         | Always 'E'                                         |
|                          | 2-3                | -                  | -                         | Blank                                              |
| Centre No.               | 4-9                | Ν                  | Μ                         | e.g. 012345                                        |
| Sub centre<br>Code       | 10                 | А                  | 0                         |                                                    |
| Candidate<br>Name        | 11-40              | А                  | Μ                         | Forename(s) followed<br>by surname                 |
| Sex                      | 41                 | А                  | Μ                         | `M' (male) or'F'<br>(Female)                       |
| Date of birth            | 42-47              | Ν                  | Μ                         | DDMMYY (e.g.<br>250172) or zeros if not<br>entered |
| Other details            | 48-49              |                    | 0                         | e.g. CN – Candidate                                |
| Walled Garden training   | – EDI module       |                    |                           | Page 16 of 23                                      |
| Author: Customer Solu    | tions, Operations  |                    |                           | Version 2 Last updated January 2011                |
| This is an electronic do | cument. The latest | version can be acc | essed electronically. All | printed copies are not controlled.                 |

| Code<br>Other details                      | 50-69                                                                                                    | A/N        | 0                         | Number<br>Should be completed if                                                     |  |  |
|--------------------------------------------|----------------------------------------------------------------------------------------------------|------------|---------------------------|--------------------------------------------------------------------------------------|--|--|
| text                                       |                                                                                                    |            | -                         | you require an<br>enrolment file to import                                           |  |  |
|                                            |                                                                                                    |            |                           | into MIS.                                                                            |  |  |
| Centre's own<br>Ref.                       | 70-79                                                                                                    | A/N        | С                         | Must be filled if no<br>Batch Header record                                          |  |  |
| Unique<br>Learner<br>Number                | 80-89                                                                                                    | Ν          | 0                         | used<br><u>NOT</u> to be zero-filled if<br>ULN not provided                          |  |  |
| Form R - Regi                              | stration                                                                                                    |            |                           |                                                                                      |  |  |
| Field Name                                 | Output                                                                                                    | Format     | Optional /                | Notes                                                                                |  |  |
|                                            | Column                                                                                                    |            | Mandatory                 |                                                                                      |  |  |
|                                            |                                                                                                    |            | Conditional               |                                                                                      |  |  |
| Form ID                                    | 1-2                                                                                                    | A/N        | М                         | Always 'R1'                                                                          |  |  |
|                                            | 3-7                                                                                                    | -          | -                         | Blank                                                                                |  |  |
| Centre No.                                 | 8-13                                                                                                    | Ν          | М                         | e.g. 012345                                                                          |  |  |
| Sub centre<br>Code                         | 14                                                                                                    | А          | 0                         | 5                                                                                    |  |  |
| Complex                                    | 15-20                                                                                                    | Ν          | М                         | e.g. 379301                                                                          |  |  |
| Candidate<br>Enrolment<br>No.              | 21-27                                                                                                    | A/N        | Μ                         | May be Enrolment No.<br>AAANNNN(e.g.<br>CDM4791)or'ENR'<br>(Eprolment No. Dogwootod) |  |  |
| Candidate<br>Name                          | 28-57                                                                                                    | А          | С                         | (Enrolment No. Requested)<br>Only required if 21-27 =<br>`ENR' - otherwise blank     |  |  |
| Sex                                        | 58                                                                                                    | А          | Μ                         | `M' (male) or'F' (female)                                                            |  |  |
| Date of birth                              | 59-64                                                                                                    | Ν          | М                         | DDMMYY (e.g. 250172) or<br>zeros if not entered                                      |  |  |
|                                            | 65-76                                                                                                    | -          | -                         | Blank                                                                                |  |  |
| Centre's own ref.                          | 77-86                                                                                                    | A/N        | С                         | Must be filled if no Batch<br>Header record used                                     |  |  |
| Ethnicity                                  | 87-88                                                                                                    | Ν          | 0                         |                                                                                      |  |  |
| Particular                                 | 89-91                                                                                                    | A/N        | 0                         | One digit numeric plus two                                                           |  |  |
| requirements                               |                                                                                                    |            |                           | alpha (can be either/and/or)                                                         |  |  |
| L/Tec Code                                 | 92-94                                                                                                    | N          | 0                         |                                                                                      |  |  |
|                                            | 95-137                                                                                                    | -          | -                         | Blank                                                                                |  |  |
| Other details code                         | 138-139                                                                                                    | A/N        | 0                         | CN = Candidate Number                                                                |  |  |
| Other details text                         | 140-159                                                                                                    | A/N        | 0                         |                                                                                      |  |  |
| Unique<br>Learner<br>Number                | 160-169                                                                                                    | Ν          | 0                         | <u>NOT</u> to be zero-filled if ULN not provided                                     |  |  |
| Form D - Date                              | ed entry                                                                                                    |            |                           |                                                                                      |  |  |
| Field Name                                 | Output<br>Column                                                                                                    | Format     | Optional /<br>Mandatory / | Notes                                                                                |  |  |
|                                            |                                                                                                    |            | Conditional               |                                                                                      |  |  |
| Form ID                                    | <u>1-2</u>                                                                                                    | <u>A/N</u> | <u>M</u>                  | <u>Always'D1'</u>                                                                    |  |  |
| <u>-</u>                                   | <u>3</u>                                                                                                    | <u> </u>   | <u> </u>                  | <u>Blank</u>                                                                         |  |  |
| Walled Garden traini<br>Author: Customer S | /alled Garden training – EDI module     Page 17 of 23       uthor: Customer Solutions, Operations     Version 2 Last updated January 2011 |            |                           |                                                                                      |  |  |

This is an electronic document. The latest version can be accessed electronically. All printed copies are not controlled.

|                                                                                                    | 1 E                  |              |                        | 70100                                 |  |  |  |
|----------------------------------------------------------------------------------------------------|----------------------|--------------|------------------------|---------------------------------------|--|--|--|
| <u> </u>                                                                                                    | <u>4-5</u><br>6 7    | <u>-</u>     | <u>-</u><br>N <i>A</i> | $\frac{2 \text{ eros}}{1000}$         |  |  |  |
| a Poriod                                                                                                    | 0-7                  | IN           | IVI                    | In range 01-12                        |  |  |  |
| Centre                                                                                                    | 8-13                 | N            | NA                     | e a 012345                            |  |  |  |
| No                                                                                                    | 0-10                 |              |                        | e.g.012343                            |  |  |  |
| Subcentr                                                                                                    | 14                   | А            | 0                      |                                       |  |  |  |
| e Code                                                                                                    |                      |              | -                      |                                       |  |  |  |
| Complex                                                                                                    | 15-20                | Ν            | М                      | e.g. 379301                           |  |  |  |
| number                                                                                                    |                      |              |                        | 5                                     |  |  |  |
| Candidat                                                                                                    | 21-27                | A/N          | М                      | May be Enrolment No.                  |  |  |  |
| e.                                                                                                    |                      |              |                        | AAANNNN (e.g. CDM4791)                |  |  |  |
| Enrolmen                                                                                                    |                      |              |                        | or'ENR' (Enrolment No.                |  |  |  |
| t No.                                                                                                    | ~~                   | •            | •                      | Requested)                            |  |  |  |
| Candidat                                                                                                    | 28-57                | A            | C                      | Only required if 21-27 =              |  |  |  |
| e Name<br>Sov                                                                                                    | 50                   | ^            | Ν.4                    | N' (male) or'E' (female)              |  |  |  |
| Dete of                                                                                                    | <u>50</u><br>50 64   | A            |                        | $\frac{10}{100}$ (male) of r (lemale) |  |  |  |
| birth                                                                                                    | 59-64                | IN           | IVI                    | zeros if pot entered                  |  |  |  |
| birtir                                                                                                    | 65-74                | _            | _                      | Blank                                 |  |  |  |
| Syllabus                                                                                                    | 75-76                | Δ            | 0                      |                                       |  |  |  |
| Code                                                                                                    | 1010                 | <i>/</i> \   | 0                      | 0.g 00                                |  |  |  |
| Centre's                                                                                                    | 77-86                | A/N          | С                      | Must be filled if no Batch            |  |  |  |
| own ref.                                                                                                    |                      | -            | -                      | Header record used                    |  |  |  |
| Ethnicity                                                                                                    | 87-88                | Ν            | 0                      | One digit numeric plus two            |  |  |  |
|                                                                                                    |                      |              |                        | alpha (can be either/and/or)          |  |  |  |
| Particular                                                                                                    | 89-91                | A/N          | 0                      |                                       |  |  |  |
| requirem                                                                                                    |                      |              |                        |                                       |  |  |  |
| ents                                                                                                    |                      |              |                        |                                       |  |  |  |
| L/Tec                                                                                                    | 92-94                | Ν            | 0                      |                                       |  |  |  |
| Code                                                                                                    | 0 - 444              |              |                        |                                       |  |  |  |
| Detect                                                                                                    | 95-114               | -            | -                      |                                       |  |  |  |
| Date of                                                                                                    | 115-120              | N            | C                      | DDMMYY (e.g. 250103)                  |  |  |  |
| examinati                                                                                                    |                      |              |                        |                                       |  |  |  |
| Time of                                                                                                    | 121-125              | Δ/Ν          | C                      | HH24:MM (p.g. 16:30)                  |  |  |  |
| examinati                                                                                                    | 121-125              |              | 0                      | 11124.MM (C.g. 10.00)                 |  |  |  |
| on                                                                                                    |                      |              |                        |                                       |  |  |  |
| PGS                                                                                                    | 126-132              | Ν            | С                      |                                       |  |  |  |
| batch                                                                                                    |                      |              |                        |                                       |  |  |  |
| number                                                                                                    |                      |              |                        |                                       |  |  |  |
| Serial                                                                                                    | 133-137              | A/N          | 0                      |                                       |  |  |  |
| <u>number</u>                                                                                                    |                      |              | _                      |                                       |  |  |  |
| Other                                                                                                    | 138-139              | A/N          | 0                      | CN = Candidate Number                 |  |  |  |
| details                                                                                                    |                      |              |                        |                                       |  |  |  |
| code                                                                                                    |                      | <b>–</b> ,   |                        |                                       |  |  |  |
| Field Name                                                                                                    | Output               | Format       | Optional /             | Notes                                 |  |  |  |
|                                                                                                    | Column               |              | Mandatory /            |                                       |  |  |  |
|                                                                                                    |                      |              | Conditional            |                                       |  |  |  |
| Othor                                                                                                    | 140-150              | Δ /NI        | 0                      |                                       |  |  |  |
| Other                                                                                                    | 140-159              |              | 0                      |                                       |  |  |  |
| details                                                                                                    |                      |              |                        |                                       |  |  |  |
|                                                                                                    | 160 160              | Ν            | 0                      | NOT to be zero filled if              |  |  |  |
|                                                                                                    | 100-109              | IN .         | 0                      | not provided                          |  |  |  |
| Number                                                                                                    |                      |              |                        | not provided                          |  |  |  |
|                                                                                                    |                      |              |                        |                                       |  |  |  |
| Form D - Date                                                                                                    | ed entry: con        | nponent line |                        |                                       |  |  |  |
| Field Name                                                                                                    | Output               | Format       | Optional /             | Notes                                 |  |  |  |
|                                                                                                    | Column               |              | Mandatory /            |                                       |  |  |  |
| Wallod Cardon train                                                                                                    | ing EDI module       |              | -                      | Down 40 -400                          |  |  |  |
| Author: Customer S                                                                                                    | Solutions, Operation | IS           |                        | Version 2 Last updated January 2011   |  |  |  |
| This is an electronic document. The latest version can be accessed electronically. All printed copies are not controlled. |                      |              |                        |                                       |  |  |  |

|                   |                     |     | Conditional |                                                                            |
|-------------------|---------------------|-----|-------------|----------------------------------------------------------------------------|
| Form ID           | 1-2                 | A/N | Μ           | 'D2'                                                                       |
|                   | 3                   | -   | -           | blank                                                                      |
| Components<br>X10 | 4-6; 7-9 -<br>31-33 | Ν   | 0           | May be 0 or 10<br>components. Do not<br>leave blanks between<br>components |
| Continuation      | 34                  | A   | 0           | `*'<br>another'D2' line                                                    |

# Form M - Results

| Field Name Out                                      | out<br>Column         | Format          | Optional /<br>Mandatory / | Notes                                                                                                    |
|-----------------------------------------------------|-----------------------|-----------------|---------------------------|----------------------------------------------------------------------------------------------------|
|                                                     |                       |                 | Conditional               |                                                                                                    |
| Form ID                                             | 1-2                   | A/N             | Μ                         | Always'M1'                                                                                                    |
|                                                     | 3-7                   | -               | -                         | Blank                                                                                                    |
| Centre No.                                          | 8-13                  | Ν               | Μ                         | e.g. 012345                                                                                                   |
| Subcentre<br>Code                                   | 14                    | A               | 0                         |                                                                                                    |
| <u>Complex No.</u><br>Candidate<br>Enrolment<br>No. | <u>15-20</u><br>21-27 | <u>N</u><br>A/N | M<br>M                    | <u>e.g. 379301</u><br>May be Enrolment No.<br>AAANNNN (e.g. CDM<br>4791) or'ENR' (Enrolment<br>No. Requested) |
| Candidate<br>Name                                   | 28-57                 | A               | С                         | Only required if 21-27 =<br>`ENR'                                                                             |
| Sex                                                 | 58                    | А               | Μ                         | `M' (male) or'F' (Female)                                                                                     |
| Date of birth                                       | 59-64                 | Ν               | Μ                         | DDMMYY (e.g. 250172) or zeros if not entered                                                                  |
|                                                     | 65-76                 | -               | -                         | Blank                                                                                                    |
| Centre's own ref.                                   | 77-86                 | A/N             | С                         | Must be filled if no Batch<br>Header record used                                                              |
| Ethnicity                                           | 87-88                 | Ν               | 0                         |                                                                                                    |
| Particular requirements                             | 89-91                 | A/N             | 0                         | One digit numeric plus two<br>alpha (can be either/and/or)                                                    |
| L/Tec Code                                          | 92-94                 | Ν               | 0                         |                                                                                                    |
|                                                     | 95-125                | -               | -                         | Blank                                                                                                    |
|                                                     | 126-132               | -               | -                         | Blank                                                                                                    |
|                                                     | 133-137               | -               | -                         | Blank                                                                                                    |
| Other details code                                  | 138-139               | A/N             | Ο                         | CN = Candidate Number                                                                                         |
| Other details<br>text                               | 140-159               | A/N             | Ο                         |                                                                                                    |
| Unique<br>Learner<br>Number                         | 160-169               | Ν               | Ο                         | <u>NOT</u> to be zero-filled if ULN not provided                                                              |
| Form M - Resu                                       | ts: compone           | nt line         |                           |                                                                                                    |
| Field Name                                          | Output<br>Column      | Format          | Optional /<br>Mandatory / | Notes                                                                                                    |
| Walled Garden training                              | g – EDI module        |                 |                           | Page 19 of 23                                                                                                 |
| Author: Customer Sol                                | utions, Operations    |                 |                           | version 2 Last updated January 2011                                                                           |

This is an electronic document. The latest version can be accessed electronically. All printed copies are not controlled.

|                     |                                  |          | Conditional               |                                                                                                    |
|---------------------|----------------------------------|----------|---------------------------|----------------------------------------------------------------------------------------------------|
| Form ID             | 1-2                              | A/N      | Μ                         | Always'M2'                                                                                           |
|                     | 3                                | -        | -                         | Blank                                                                                                |
| Components          | 4-6; 10-                         | Ν        | 0                         | May be 1-5 components.                                                                               |
| x 5                 | 12; 16<br>18; 22<br>24; 28<br>30 |          |                           |                                                                                                    |
| Mark/Grade<br>x 5   | 9; 15; 21<br>; 27                | A        | 0                         | May be 1-5 marks or<br>grades. Mark-Numeric<br>(leading zeros) Grade<br>Alpha (right justified). Add |
|                     |                                  | _        | -                         | another'M2' line                                                                                     |
| Continuation        | 34                               | A        | 0                         |                                                                                                    |
|                     | 35-54                            | -        | -                         | Blank                                                                                                |
| Weakness            | 55-60                            | A        | С                         |                                                                                                    |
| Form BB - Bloc      | k Booking                        |          |                           |                                                                                                    |
| Field Name          | Output<br>Column                 | Format   | Optional /<br>Mandatory / | Notes                                                                                                |
|                     |                                  |          | Conditional               |                                                                                                    |
| Form ID             | 1-2                              | A/N      | Μ                         | Always'BB'                                                                                           |
|                     | 3-7                              | -        | -                         | Blank                                                                                                |
| Centre No.          | 8-13                             | Ν        | Μ                         | e.g. 012345                                                                                          |
| Sub centre<br>Code  | 14                               | A        | 0                         |                                                                                                    |
| <u>Complex</u>      | <u>15-20</u>                     | <u>N</u> | M                         | <u>e.g.</u> 013307                                                                                   |
| Component<br>number | 21-23                            | Ν        | Μ                         |                                                                                                    |
| No. of              | 24-33                            | Ν        | Μ                         | Right Justified                                                                                      |
| Candidates          | 24.42                            |          |                           | Plank                                                                                                |
| <u>-</u><br>Data of | <u>34-43</u><br>44-49            | -<br>N   | <u>-</u><br>N/            |                                                                                                    |
| examination         | 44-49                            | IN       | IVI                       | 250103)                                                                                              |
| Time of             | 50-54                            | A/N      | Μ                         | HH24:MM (e.g.                                                                                        |
| examination         |                                  |          |                           | 16:30)                                                                                               |
| Serial              | 55-59                            | A/N      | 0                         |                                                                                                    |
| number              |                                  |          |                           |                                                                                                    |
|                     |                                  |          |                           |                                                                                                    |

| Walled Garden training – EDI module                                                                                       | Page 20 of 23                       |  |  |  |  |  |
|----------------------------------------------------------------------------------------------------|-------------------------------------|--|--|--|--|--|
| Author: Customer Solutions, Operations                                                                                    | Version 2 Last updated January 2011 |  |  |  |  |  |
| This is an electronic document. The latest version can be accessed electronically. All printed copies are not controlled. |                                     |  |  |  |  |  |

| Exam<br>123456<br>901234<br>E E R1<br>012345<br>012345<br>012<br>012<br>012<br>012<br>012<br>012<br>012<br>012 | ple Fil<br>7890123<br>5678901<br>R1 R1<br>DUNCAN<br>34 3010<br>34 3010<br>34 0326<br>34 2010<br>34 002 | e layout<br>5456789012<br>234567890<br>-BC 4567890<br>1 ALLAN VI<br>001GHT4432<br>001GHT4442<br>001ENR VIC<br>001ENR VIC<br>001ENR VIC<br>001ENR VIC<br>001ENR VIC | 3<br>3456785<br>39FII<br>M2 M2 M<br>INCENT<br>INCENT<br>INCENT<br>INCAN ALL<br>ICTOR TYH<br>CTOR TYH<br>CTOR TYH<br>CTOR TYH | 4 9<br>9012345678<br>890123456<br>L423456<br>M1 M2 M2 M<br>M060373<br>WT<br>LAN VINCEN<br>RONE WILLE<br>RONE WILLE | 5<br>9012345<br>2890123<br>2820027<br>2 M1 M2<br>CN05432<br>TTS<br>TTS<br>TTS | 6<br>6789012<br>HIS LIN<br>MI M2<br>M181179<br>M311079<br>M060377<br>M171172<br>M171172 | 7<br>3456<br>E<br>BB B<br>S<br>S<br>S<br>S<br>S<br>S<br>S<br>S<br>S<br>S<br>S<br>S<br>S<br>S<br>S<br>S<br>S | 8<br>78901<br>56789<br>B<br>SPRING<br>93<br>93 | 23456<br><br>REGI | 9<br>7890123<br><br>0000456<br>2000456<br>XY<br>XY<br>MAY99/(<br>01 | 0<br>8456789<br>589<br>2f123<br>01 01<br>1 458 | 1<br>01234<br> | 1567890      | 2      | 3<br>567890 | 12345  | 4<br>678<br> | CN0543<br>CN0543<br>CN0543 |
|----------------------------------------------------------------------------------------------------|----------------------------------------------------------------------------------------------------|----------------------------------------------------------------------------------------------------|----------------------------------------------------------------------------------------------------|----------------------------------------------------------------------------------------------------|-------------------------------------------------------------------------------|-----------------------------------------------------------------------------------------|----------------------------------------------------------------------------------------------------|------------------------------------------------|-------------------|---------------------------------------------------------------------|------------------------------------------------|----------------|--------------|--------|-------------|--------|--------------|----------------------------|
| 00 P00<br>01 P01<br>012<br>00 P00<br>00 P00                                                                    | )8 P009<br>13 P014<br>345 201<br>)3 P004<br>)8 P009                                                    | ) P010 P01<br>P<br>.001ENR JA<br>P005 P0(<br>P010 P03                                                                                                    | 1 P'<br>AMES<br>)6 P*<br>11 P'                                                                                               | O'BRIEN                                                                                                    |                                                                               | M170576                                                                                 | 5                                                                                                    |                                                |                   |                                                                     | 3FG                                            |                |              |        |             |        |              |                            |
|                                                                                                    | 34 3010                                                                                                | 01GHT4431                                                                                                    | L                                                                                                    |                                                                                                    |                                                                               | M181179                                                                                 | 9                                                                                                    | 93                                             |                   |                                                                     |                                                |                |              |        |             |        |              |                            |
| 012<br>012<br>012345                                                                                           | 34 3010<br>12 D00<br>12 D00<br>012345                                                                  | )01GHT4442                                                                                                    | <u>&gt;</u>                                                                                                    |                                                                                                    |                                                                               | M311079                                                                                 | 9                                                                                                    | 9.3                                            |                   |                                                                     |                                                |                |              |        |             |        |              |                            |
| 013307                                                                                                    | 002 10                                                                                                 | 013307001                                                                                                    | L 10                                                                                                    |                                                                                                    |                                                                               |                                                                                         |                                                                                                    |                                                |                   |                                                                     |                                                |                |              |        |             |        |              |                            |
| 140308<br>                                                                                                    |                                                                                                    | ·5030814:3                                                                                                    | 3U<br>                                                                                                    |                                                                                                    |                                                                               |                                                                                         |                                                                                                    |                                                |                   | F                                                                   | TLE LA                                         | YOUT           | BELOW        | THIS   | LINE-       |        |              |                            |
| 1                                                                                                    | 2                                                                                                    | 3                                                                                                    | 4                                                                                                    | 5                                                                                                    | б                                                                             | 7                                                                                       | S                                                                                                    | -                                              | 9                 | 0                                                                   | 1                                              |                | 2            | 3      | 4           |        | 5            |                            |
| 123456                                                                                                    | 57890123                                                                                               | 3456789012                                                                                                    | 23456789<br>90123                                                                                                    | 9012345678<br>3456789012                                                                                           | 9012345<br>3456769                                                            | 56789012<br>0123456                                                                     | 3456<br>78901                                                                                               | 6<br>78901<br>123456                           | 23456<br>576903   | 7890123<br>L234567                                                  | 3456789<br>8901234                             | 01234<br>45676 | 156789)<br>9 | )12349 | 567890      | )12345 | 676          |                            |

| Walled Garden training – EDI module                                        | Page 21 of 23                                   |
|----------------------------------------------------------------------------|-------------------------------------------------|
| Author: Customer Solutions, Operations                                     | Version 2 Last updated January 2011             |
| This is an electronic document. The latest version can be accessed electro | nically. All printed copies are not controlled. |

## **Enrolments file**

| Field Name            | Field no. | Length | Position | Additional notes                   |
|-----------------------|-----------|--------|----------|------------------------------------|
| Centre number         | 1         | 7      | 1-7      |                                    |
| Batch number          | 2         | 8      | 8-15     |                                    |
| Entry date            | 3         | 8      | 16-23    | format is ddmmyyyy                 |
| Centres Ref           | 4         | 10     | 24-33    | Centres own reference              |
| Other text            | 5         | 20     | 34-53    | Centres Candidate ID               |
| ENR number            | 6         | 7      | 54-60    | City & Guilds Candidate            |
| Candidate name        | 7         | 30     | 61-90    |                                    |
| Gender                | 8         | 1      | 91       | M=Male, F = Female                 |
| Date of birth         | 9         | 8      | 92-99    | format is ddmmyyyy                 |
| Unique Learner Number | 10        | 10     | 100-109  | Padded with spaces if not included |

# **Results file**

| Field Name            | Field no. | Length | Position | Additional notes                   |
|-----------------------|-----------|--------|----------|------------------------------------|
| Centre number         | 1         | 7      | 1-7      |                                    |
| Scheme no.            | 2         | 4      | 8-11     |                                    |
| Complex no.           | 3         | 2      | 12-13    |                                    |
| Process Period        | 4         | 4      | 14-17    | format is yymm                     |
| ENR number            | 5         | 7      | 18-24    |                                    |
| Component             | 6         | 3      | 25-27    |                                    |
| Grade                 | 7         | 1      | 28       | P= Pass, X = Fail                  |
| No. of certificates   | 8         | 2      | 29-30    | 2 digit number                     |
| Unique Learner Number | 9         | 10     | 31-40    | Padded with spaces if not included |

## Awards file

| Field Name               | Field<br>no. | Length | Position | Additional notes                            |
|--------------------------|--------------|--------|----------|---------------------------------------------|
| Centre number            | 1            | 7      | 1-7      |                                             |
| ENR number               | 2            | 7      | 8-14     | City & Guilds Candidate<br>Enrolment number |
| Unique Learner<br>Number | 3            | 10     | 15-24    | Padded with spaces if not included          |

| Walled Garden training – EDI module                                                                                       | Page 22 of 23                       |  |  |  |  |
|----------------------------------------------------------------------------------------------------|-------------------------------------|--|--|--|--|
| Author: Customer Solutions, Operations                                                                                    | Version 2 Last updated January 2011 |  |  |  |  |
| This is an electronic document. The latest version can be accessed electronically. All printed copies are not controlled. |                                     |  |  |  |  |

| Gender                       | 4  | 1  | 25     | M=Male, F = Female                           |
|------------------------------|----|----|--------|----------------------------------------------|
| Date of Birth                | 5  | 8  | 26-33  | format is ddmmyyyy                           |
| Scheme no.                   | 6  | 4  | 34-37  |                                              |
| Complex no.                  | 7  | 2  | 38-39  |                                              |
| Internal Qual code           | 8  | 10 | 40-49  | NNNNNANNN e.g. 399003A001 (3990-<br>03A-001) |
| QAN                          | 9  | 10 | 50-59  | Format is XXX/XXX/X (e.g. 100/3243/X)        |
| Grade                        | 10 | 1  | 60     | Always P= Pass                               |
| Award date                   | 11 | 8  | 61-68  | format is ddmmyyyy                           |
| Description<br>(Object name) | 12 | 40 | 69-108 | Title of the route achieved                  |
|                              |    |    |        |                                              |
|                              |    |    |        |                                              |

| Walled Garden training – EDI module                                                                                       | Page 23 of 23                       |  |  |  |  |
|----------------------------------------------------------------------------------------------------|-------------------------------------|--|--|--|--|
| Author: Customer Solutions, Operations                                                                                    | Version 2 Last updated January 2011 |  |  |  |  |
| This is an electronic document. The latest version can be accessed electronically. All printed copies are not controlled. |                                     |  |  |  |  |